# Upload email data files to S3 bucket

This step is about moving all your raw email data files into the Amazon cloud first. Amazon S3 is an elastic cloud storage technology, which can hold all your email data with very high durability.

## Get data files ready for upload

The Historical Data Upload application can ingest data in EML, MBOX or PST format into Vaultastic. These files have to be uploaded to the S3 bucket (https://docs.mithi.com/home/frequently-asked-questions-aboutmigrating-email-data-from-datafiles-using-the-historical-data-upload-application#what-is-s3-browser-) in the following manner:

| PST      | Uncompressed. One file per Vaultastic account. The maximum PST file size supported by the application is 48GB.                 |
|----------|----------------------------------------------------------------------------------------------------|
| EML/MBOX | Compressed in ZIP format. One ZIP file per Vaultastic account. The maximum zip file size supported is 10GB (uncompressed 48GB) |

## Choose the S3 bucket

#### Option 1. Uploading to a Bucket in your account

We highly recommend that the raw data files are uploaded to an S3 bucket in your AWS account. This allows you to choose a retention policy for your data. (http://www.vaultastic.com/migration) (https://vaultastic.mithi.com/email-archiving-plans)

#### Grant access to the data uploaded in your account

To grant access to the Historical Data Upload application to read the raw data from your bucket, do the following:

- 1. Login to your AWS account
- 2. From the AWS interface, choose the S3 bucket which has the data to be migrated
- 3. In the same bucket create a new folder. This folder can be called "Vaultastic". Copy the files to be migrated to this folder.
- 4. Allow bucket level access using the steps below:
  - a. Select the S3 buckets. In Permissions, select Access Control list and Access for other AWS Accounts. Click on Add Account. For the email address or canonical ID, specify "support@mithi.com"
     OR 68e54d0e86301b5610c1ee44329401e62d8e0ff197bbac5734885c80fa216f28
  - b. Enable List Objects
  - c. Click on Save
- 5. Allow object level access using the CLI using the steps below:

6. On a machine where AWS CLI is installed, run the following command:

```
s3cmd setacl s3:/// --acl-grant
read:68e54d0e86301b5610c1ee44329401e62d8e0ff197bbac5734885c80fa216f28 --recursive
```

#### Note 1: Replace with your bucket name

Note 2: 68e54d0e86301b5610c1ee44329401e62d8e0ff197bbac5734885c80fa216f28 is canonical ID for support@mithi.com. Do not change.

#### Option 2: Uploading to a Bucket in Mithi account

The other option is to upload them to the S3 folder created for you by Mithi. The credentials for this would have been shared through email when your first Vaultastic domain was provisioned.

#### Sample Credentials file

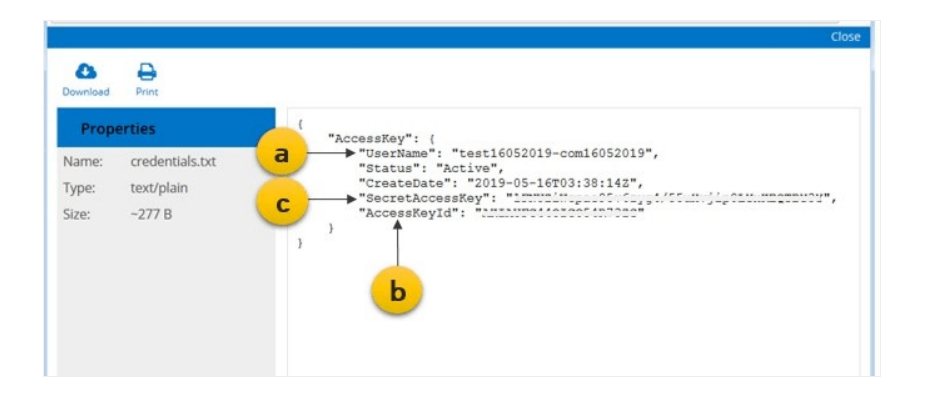

**Note:** Data in this S3 bucket is held only till the migration is completed. Post migration this raw data will be deleted.

### Choose the upload method

With AWS, there are more than one ways to upload data to a S3 bucket. Two recommended options are the S3 browser for small data and the AWS Snowball for large data.

This document (http://www.vaultastic.com/migration) will help you decide on the right strategy.

**Note:** Any tools required to upload data to the S3 bucket, including those recommended have to be purchased by you, the customer.

#### Option 1: Using the S3 browser to upload the files

There are 2 steps in uploading the raw data using the S3 browser

- I. Configure the S3 browser on your machine and create an external bucket
- II. Upload email data files
- I: Configure the S3 browser on your machine and create an external bucket

- 1. Download the S3 browser from the site https://s3browser.com
- 2. Launch the S3 browser App.

An Add New Account window displays on the screen.

- 3. Provide the s3 bucket credentials.
  - a. Enter Account Name.
  - b. Provide the Access key ID
  - c. Enter the Secret Access Key
  - d. Select to enable the Use secure transfer (SSL/TLS) option
  - e. Click the Add New Account button to proceed

| Add New Account                                                                                                    | online help                                          |
|----------------------------------------------------------------------------------------------------|------------------------------------------------------|
| Enter new account details and click Add new account                                                                                                    |                                                      |
| Account Name:                                                                                                    |                                                      |
| domain-com30042019                                                                                                    | ← a                                                  |
| Assign any name to your account.                                                                                                    |                                                      |
| Account Type:                                                                                                    |                                                      |
| Amazon S3 Storage                                                                                                    |                                                      |
| Choose the storage you want to work with. Default is Amazon S3 Sto<br>Access Key ID:                                                                                                    | e b                                                  |
| Choose the storage you want to work with. Default is Amazon S3 Sto<br>Access Key ID:<br>CODDDDDDDDDDDDCCCCCCCC<br>Access Key ID can be found here: https://console.aws.amazon.cor<br>Secret Access Key:                                                                  | viam/home?#security_credential                       |
| Choose the storage you want to work with. Default is Amazon S3 Sto<br>Access Key ID:<br>CCCCCCCCCCCCCCCCCCCCCCCCCCCCCCCCCCCC                                                                                                    | roge.                                                |
| Choose the storage you want to work with. Default is Amazon S3 Sto<br>Access Key ID:<br>Access Key ID can be found here: https://console.aws.amazon.cor<br>Secret Access Key:<br>Secret Access Key can be found here: https://console.aws.amazon                         | roge.<br>b<br>b<br>com/iam/home?#security_credential |
| Choose the storage you want to work with. Default is Amazon S3 Sto<br>Access Key ID:<br>CCCCCCCCCCCCCCCCCCCCCCCCCCCCCCCCCCCC                                                                                                    | roge.                                                |
| Choose the storage you want to work with. Default is Amazon S3 Sto<br>Access Key ID:<br>DDDDDDDDDDCCCCCCCCCC<br>Access Key ID can be found here: https://console.aws.amazon.com<br>Secret Access Key:<br>Secret Access Key can be found here: https://console.aws.amazon | roge.                                                |
| Choose the storage you want to work with. Default is Amazon S3 Sto<br>Access Key ID:<br>CODDODDDDDCCCCCCCCCCCCCCCCCCCCCCCCCCCC                                                                                                    | roge.                                                |
| Choose the storage you want to work with. Default is Amazon S3 Sto<br>Access Key ID:<br>CCCCCCCCCCCCCCCCCCCCCCCCCCCCCCCCCCCC                                                                                                    | Inter password.                                      |

- 4. A warning message displays on the screen saying **'You are not allowed to get buckets list. Would you** like to add an External Bucket? "
  - a. Click Yes to add an external bucket

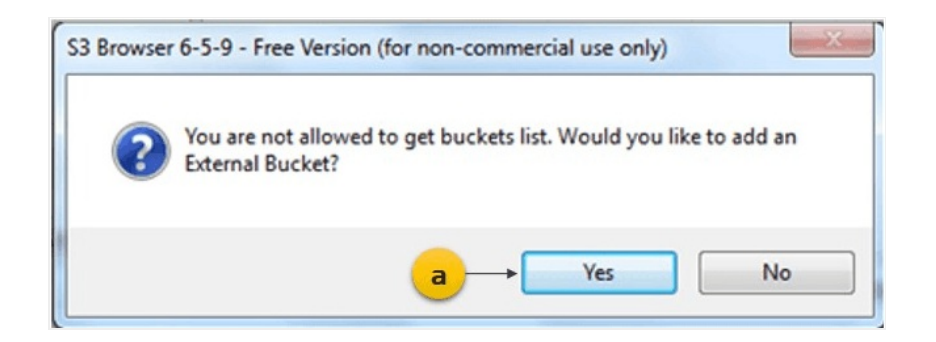

 On the pop-window, enter the bucket name in the formatvaultasticpstupload/{Account name} . DO NOT append the bucket name with the "/" character. For example, vaultasticpstupload/testcom16052019.

Click the Add External Bucket button to continue.

| File       Size       Type       Last Modified       Storage Class         Image: Size       Type       Last Modified       Storage Class         Image: Add External Bucket       Image: Storage Class       Image: Storage Class         Add External Bucket       Image: Storage Class       Image: Storage Class         Add External Bucket       Image: Storage Class       Image: Storage Class         Bucket name:       Image: Storage Class       Image: Storage Class         Image: Storage Class       Image: Storage Class       Image: Storage Class         Image: Storage Class       Image: Storage Class       Image: Storage Class         Image: Storage Class       Image: Storage Class       Image: Storage Class         Image: Storage Class       Image: Storage Class       Image: Storage Class         Image: Storage Class       Image: Storage Class       Image: Storage Class         Image: Storage Class       Image: Storage Class       Image: Storage Class         Image: Storage Class       Image: Storage Class       Image: Storage Class         Image: Storage Class       Image: Storage Class       Image: Storage Class         Image: Storage Class       Image: Storage Class       Image: Storage Class         Image: Storage Class       Image: Storage Class       Image: Storage Class | File       Size       Type       Last Modified       Storage Class         Add External Bucket       Image: Continue help       Add External Bucket       Continue help         Add External bucket is a bucket shared by another AWS user       Bucket name:       Vaultasticpstupload/mithi23022017         s(1) Permissions       Http://H       Http://H       Http://H       Http://H         k       Image: Content is a bucket, name/path/to/some/folder       Image: Content is a bucket, name/path/to/some/folder                                                                                                    | File       Size       Type       Last Modified       Storage Class         Image: Add External Bucket       Image: Control bucket       Image: Control bucket       Image: Control bucket         Image: Add External bucket is a bucket shared by another AWS user       Bucket name:       Vaultasticpstupload/mith/23022017         Image: Stress only to particular folder in a bucket, you can specify path after the bucket name, i.e. bucket_name/path/to/some/folder       Image: Concel                                                                                                    | ew bucket 🛞 Delete bucket | Path: /                   |                                    |                                      |                                                            |                       | 1 |
|----------------------------------------------------------------------------------------------------|----------------------------------------------------------------------------------------------------|----------------------------------------------------------------------------------------------------|---------------------------|---------------------------|------------------------------------|--------------------------------------|------------------------------------------------------------|-----------------------|---|
| a (1) Permissions Http:Htt       Vaultasticpstupload/mith/23022017         If you have access only to particular folder in a bucket, you can specify path after the bucket name, i.e. bucket_name/path/to/some/folder         Image: Control of the bucket name in the bucket name, i.e. bucket_name/path/to/some/folder                                                                                                    | s (1) Permissions Http:H<br>k<br>(1) Permissions Http:H<br>k<br>(1) Permissions Http:H<br>k<br>(1) Permissions Http:H<br>k<br>(1) Permissions Http:H<br>(1) Permissions Http:H<br>(2) Permissions Http:H<br>(2) Permissions Http:H<br>(2) Permissions H | a (1) Permissions Http:H<br>k<br>Add External Bucket<br>a (1) Permissions Http:H<br>k<br>Add External Bucket, a bucket shared by another AWS user<br>Bucket name:<br>vaultasticpstupload/mithi23022017<br>Hyou have access only to particular folder in a bucket, you can specify path after the bucket name, i.e. bucket_name/path/to/some/folder<br>@ Add External bucket<br>@ Add External bucket<br>@ Cancel                                                                                                    |                           | File                      | Size                               | Туре                                 | LastModified                                               | Storage Class         |   |
| External bucket is a bucket shared by another AWS user  Bucket name: vaultasticpstupload/mith/23022017  If you have access only to particular folder in a bucket, you can specify path after the bucket name, i.e. bucket_name/path/to/some/folder      Ø Cancel                                                                                                    |                                                                                                    | C(1) Permissions Http:/// C(1) Permissions Http:/// C(1) Permissions Http:// C(1) Permissions Http:// C(2) Permissions Http:// C(2) Permissions Http:// C(2) Permissions Http://  | ſ                         | Add External E            | lucket<br>Id External Bu           | cket                                 |                                                            | online help           |   |
| If you have access only to particular folder in a bucket, you can specify path after the bucket name, i.e. bucket_name/path/to/some/folder                                                                                                    | If you have access only to particular folder in a bucket, you can specify path after the bucket name, i.e. bucket_name/path/to/some/folder  Add External bucket  Cancel                                                                                                    | If you have access only to particular folder in a bucket, you can specify path after the bucket name, i.e. bucket_name/path/to/some/folder   Add External bucket  Cancel  Cancel  Canc |                           | Bucket name:              | estupload/mithi                    | 23022017                             | by another AvvS user                                       |                       |   |
|                                                                                                    |                                                                                                    |                                                                                                    | k                         | lf you have<br>bucket nan | access only to<br>ne, i.e. bucket_ | particular folder<br>name/path/to/so | in a bucket, you can s<br>me/folder<br>Add External bucket | pecify path after the |   |

#### II: Upload email data files

- 1. Launch the S3 browser
- 2. Click the **Upload** button and select the **Upload file(s)** option.

| counts Buckets Files Tools Upprade to Pro/       | wie .                     |                            |              |              |               |                   |
|--------------------------------------------------|---------------------------|----------------------------|--------------|--------------|---------------|-------------------|
| New bucket 💥 Delete bucket. 💭 Refresh            | Paths / mith/23023        | prity'                     |              |              |               | 193               |
| Sendente program (not 2000)                      | Fie                       | Size                       | Туре         | LastModified | Storage Class |                   |
|                                                  |                           | pload file(:<br>pload fold | i)<br>er(s)  |              |               |                   |
| rks (75) Permissions   Http Headers   Properties | Preview Versions EventLog | ad 🕶 🗌                     | Download     | Refeat       |               | 1 file ()3.48 ME) |
| ak .                                             | Size                      | % Pr                       | gress Status | Speed        |               |                   |
|                                                  |                           |                            |              |              |               |                   |
|                                                  |                           |                            |              |              |               |                   |
|                                                  |                           |                            |              |              |               |                   |
|                                                  |                           |                            |              |              |               |                   |
|                                                  |                           |                            |              |              |               |                   |
|                                                  |                           |                            |              |              |               |                   |
|                                                  |                           |                            |              |              |               |                   |
|                                                  |                           |                            |              |              |               |                   |
|                                                  |                           |                            |              |              |               |                   |

- 3. Locate the email data files to be uploaded on your machine.
- 4. Click the **Open** button to upload.

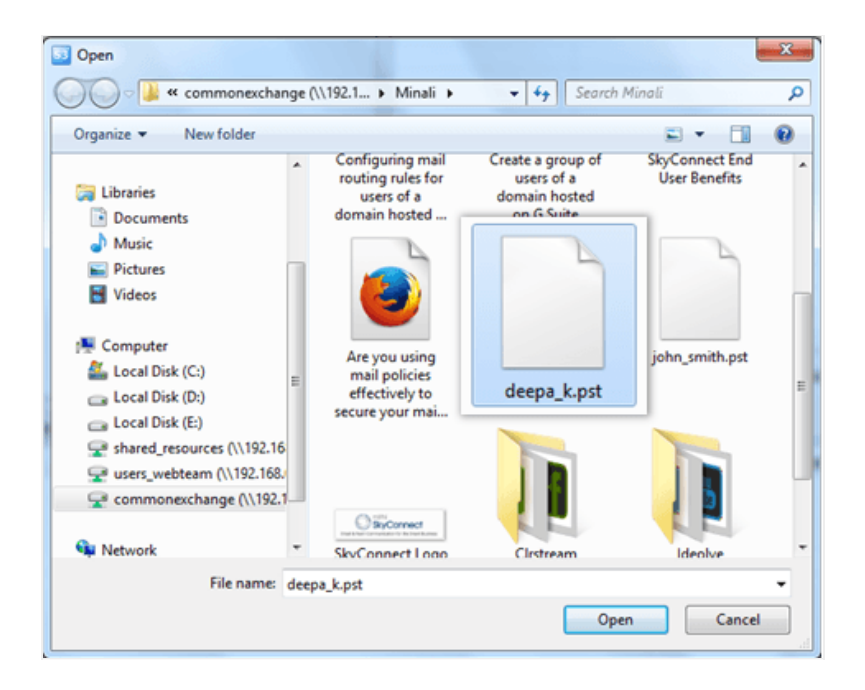

You can view a list of all the uploaded files.

| File              | Size                                      | Туре                       | Last Modified                              | Etrano Chara                                         |                                                               |
|-------------------|-------------------------------------------|----------------------------|--------------------------------------------|------------------------------------------------------|---------------------------------------------------------------|
| amit_kumar.pst    |                                           |                            |                                            | Storage Class                                        |                                                               |
| gis thins and ago | 33.68 MB<br>5.10 MB                       | PST File<br>Compressed (zi | 23-02-2017 18:11:49<br>23-02-2017 18:13:05 | STANDARD                                             |                                                               |
| deepa_kpst        | 33.68 MB                                  | PSTFée                     | 23-02-2017 18:17:03                        | STANDARD                                             |                                                               |
|                   |                                           |                            |                                            |                                                      |                                                               |
|                   |                                           |                            |                                            |                                                      |                                                               |
|                   |                                           |                            |                                            |                                                      |                                                               |
| Versions Event.co | writed R De                               | ete 🥁 New Folder           | Refeat                                     |                                                      | 3 files (40.30 f                                              |
| Size              | % Proj                                    | ress Status                | Speed                                      |                                                      |                                                               |
|                   |                                           |                            |                                            |                                                      |                                                               |
|                   |                                           |                            |                                            |                                                      |                                                               |
|                   |                                           |                            |                                            |                                                      |                                                               |
|                   |                                           |                            |                                            |                                                      |                                                               |
|                   |                                           |                            |                                            |                                                      |                                                               |
|                   |                                           |                            |                                            |                                                      |                                                               |
|                   | tytes + 0 0<br>w Venions (SvetLeg)<br>See | w Venions Event.co         | W Venices Develop                          | ve Venicos Devenicaj<br>Size % Prograss Status Speed | typical - Deventional Deventional Conservations Status Speech |

## Option 2: Using the AWS Snowball

When migrating large volumes of data. It is advisable to use the AWS Snowball to transport data from your data center to the AWS data center in the selected region. Refer to the AWS documentation on ordering and using the Snowball.